# Načrtovanje vezja v programu Vivado

Za načrtovanje digitalnih vezij bomo uporabljali razvojno orodje Xilinx Vivado 2015.2 WebPACK, ki je brezplačno dostopno na http://www.xilinx.com/support/download.html

Najprej naredimo nov projekt Create New Project, določimo ime (npr. vaja1) in lokacijo, ki naj bo na D:\des\moja mapa. V naslednjem oknu izberemo RTL Project, nato pa v naslednjem oknu kliknemo na + in izberemo Create File ter določimo ime datoteke in vrsto: VHDL. V zadnjem oknu izberemo FPGA vezje ali ploščo. Izbrali bomo razvojno ploščo ZedBoard.

x

А

Cancel

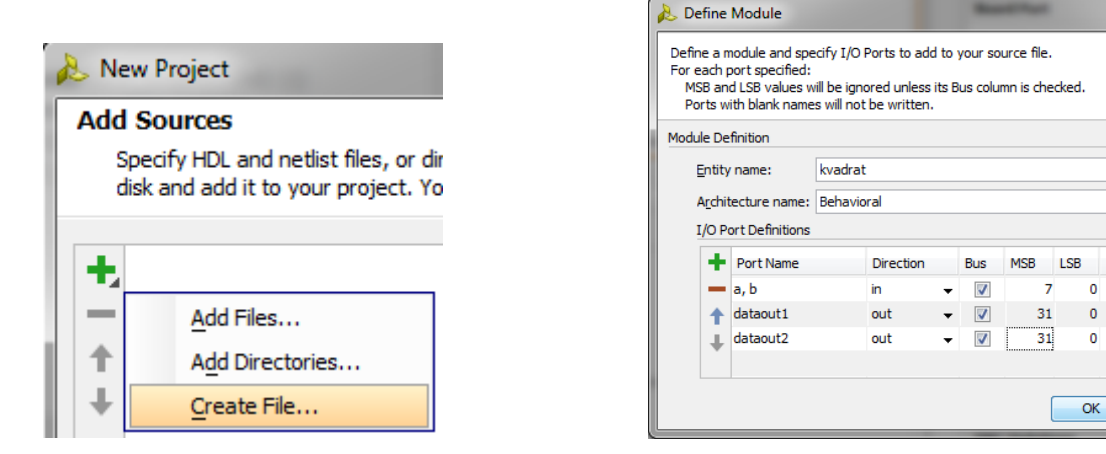

Pred zaključkom se pojavi še okno v katerem določimo vhodne in izhodne signale nove VHDL datoteke.

Program je na podlagi vnešenih podatkov naredil datoteko z ogrodjem opisa vezja v jeziku VDHL. Datoteko dopolnimo s stavki, ki opisujejo delovanje vezja. Ko shranimo spremembe (ctrl+s) se avtomatsko preverijo osnovna sintaktična pravila in v primeru napake dobimo sporočila v zavihku Messages. Program ob shranjevanju naredi elaboracijo opisa vezja in če ni napak lahko RTL strukturo vezja pogledamo z izbiro iz menija Flow, Open Elaborated Design:

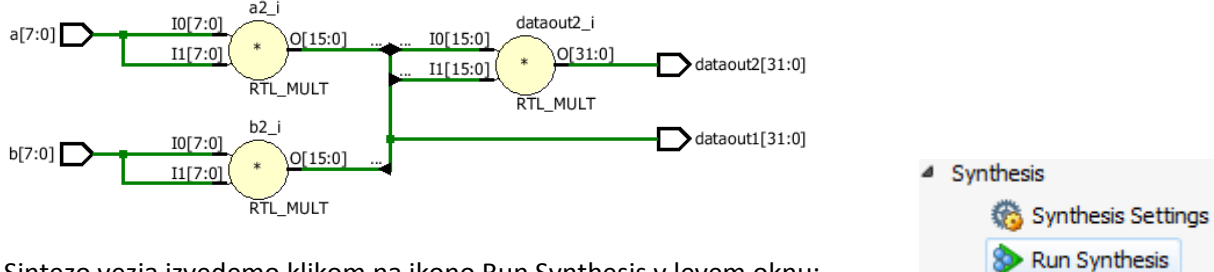

Sintezo vezja izvedemo klikom na ikono Run Synthesis v levem oknu:

Po sintezi izberemo v oknu View Reports in si ogledamo poročila: Vivado Synthesis Report in Utilization Report. V prvem poročilu vidimo število in vrsto RTL gradnikov in število celic v vezju, v drugem poročilu pa zasedenost FPGA matrike (npr. število uporabljenih vpoglednih tabel LUT).

Simulacijo poženemo z ikono Run Simulation in izbiro Run Behavioral Simulation. V simulatorju nastavimo vrednosti vhodnim signalom (Force Constant ali Clock) in opazujemo izhode.

## 1. vaja: Kvadrirnik

Naredili bomo vezje za izračun kvadratov z vmesnikom AXI.

#### 1.1 Kombinacijsko vezje

Najprej naredimo kombinacijsko vezje, ki izračuna kvadrat vhodnih vrednosti. Vezje naj ima dva 8-bitna vhodna vektorja (a, b) tipa std\_logic\_vector in dva 32-bitna izhoda (dataout1, dataout2). Vrednosti bomo obravnavali kot nepredznačena števila in za izvedbo računskih operacij v vezje vključimo knjižnico **IEEE.numeric.std**.

Opiši vezje za izračun kvadratov vhodnih vrednosti:  $a^2 = a^2$ ,  $b^2 = b^2$  in 32-bitnega produkta obeh kvadratov ( $a^2 \cdot b^2$ ). Prvi podatkovni izhod naj bo sestavljen iz obeh kvadratov, drugi pa naj vsebuje produkt. Deklariraj ustrezne notranje signale podatkovnega tipa **unsigned** in ob izračunu opravi pretvorbo podatkovnih tipov:

a2 <= unsigned(a) \* unsigned(a);</pre>

#### 1.2 Komponenta AXI

Dodaj v projekt paralelni vmesnik za vodilo AXI in ga vključi v prejšnje vezje kot komponento. Vse signale vodila AXI deklariraj kot zunanje signale in poveži vhode in izhode na notranje registre.

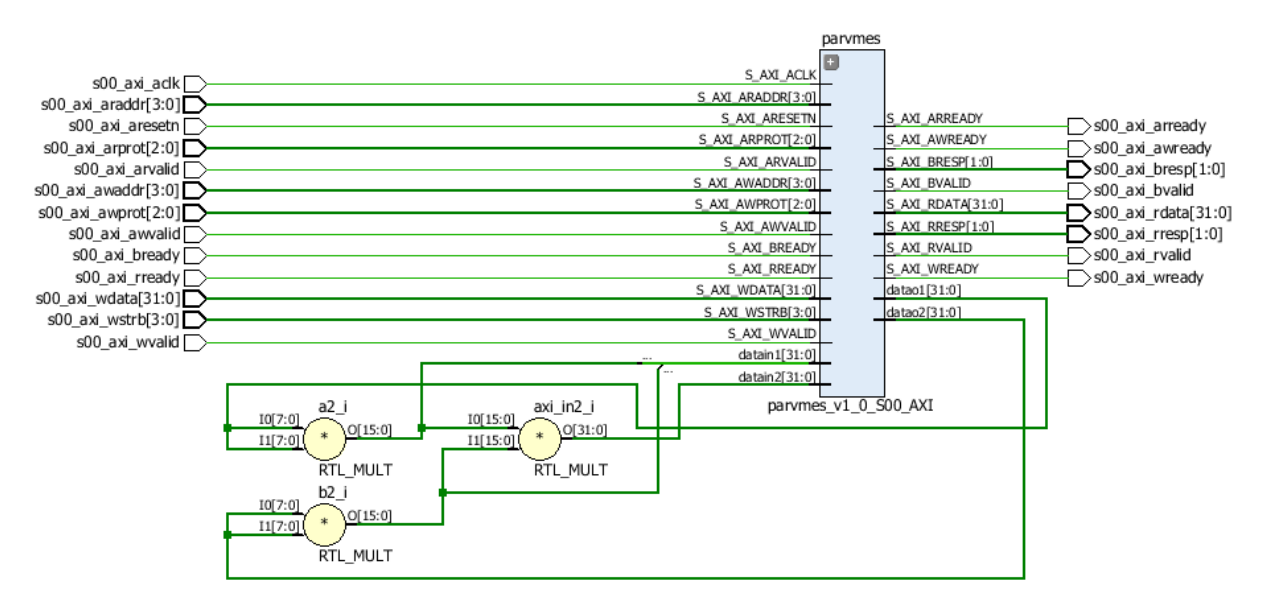

### 1.2 Simulacija komponenta

Uporabi testno strukturo za simulacijo delovanja komponente. Testna struktura naj generira signale vodila Axi Lite.